## Installation der Talk & Surf 6.0.36 Software beim Windows Betriebssystem.

Beachte Sie, dass ausschließlich die 32 Bit Version der Windows Betriebssysteme unterstützt werden. Eine Installation der Talk & Surf auf einem 64 Bits Windows Betriebssystem ist nicht möglich.

Installationsanleitung:

- Wenn Sie die Talk & Surf 6.0.36 Software von unserer Webseite heruntergeladen haben, müssen Sie die Dateien zuerst in einen Ordner(z.B. c:\gigaset) extrahieren.
- Rufen Sie in diesem Ordner die Datei **start.exe** auf, um die Installation zu starten.
- Wählen Sie die Sprache aus und klicken auf "Weiter"

| Gigaset M34 Softwar | e                                                                                                    |        |
|---------------------|----------------------------------------------------------------------------------------------------|--------|
|                     | Gigaset                                                                                                    |        |
|                     | M34 Software                                                                                                    |        |
|                     | Bitte wählen Sie die gewünschte Sprache:<br>Deutsch<br>Deutsch<br>English<br>Français<br>Italiano<br>España<br>Português<br>Nederlands<br>Ceština<br>Polski |        |
|                     |                                                                                                    |        |
| SIEMENS             | Beenden                                                                                                    | Weiter |

- Wählen Sie dann Ihre Basisstation aus und klicken auf "Weiter". Wenn Ihre Basisstation in der Liste nicht zur Auswahl steht, dann wählen Sie bitte **"Weitere Modelle(nur ISDN)"**.

| Gigaset M34 Softwar | e                                                                                                    |            |
|---------------------|----------------------------------------------------------------------------------------------------|------------|
|                     | Gigaset                                                                                                    |            |
|                     | M34 Software                                                                                                    |            |
|                     | Bitte wählen Sie Ihre Basisstation aus:                                                                                                    |            |
|                     | Weitere Modelle (nur ISDN)                                                                                                    |            |
|                     | Gigaset SL440<br>Gigaset SL550<br>Gigaset SL555<br>Gigaset S845<br>Gigaset CX340isdn<br>Gigaset CX345isdn<br>Gigaset SX440isdn<br>Gigaset SX440isdn<br>Gigaset SX440isdn |            |
|                     | Gigaset SX455isdn<br>Weitere Modelle (nur ISDN)                                                                                                    |            |
| SIEMENS             | Zurü                                                                                                    | ick Weiter |

- Wählen Sie im Hauptmenü "Installation der Software".

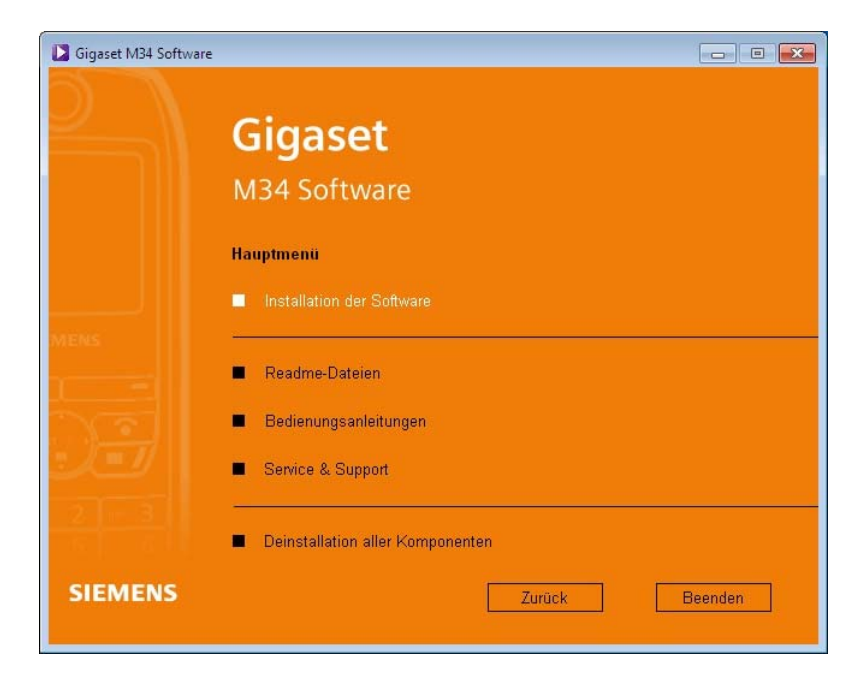

- Wenn die die Option **"Weitere Modelle(nur ISDN)"** ausgewählt haben, müssen Sie nun Ihre Basisstation in der Liste auswählen.

| Auswani der Basisstation                |  |
|-----------------------------------------|--|
|                                         |  |
| Bitte wählen Sie Ihre Basisstation aus: |  |
| 🔘 Gigaset CX100/150isdn                 |  |
| 🔘 Gigaset 5X100/150isdn / 5LX 740isdn   |  |
| 🔘 Gigaset CX203/253isdn                 |  |
| 🔘 Gigaset 5X303/353isdn                 |  |
| Gigaset SX205/255isdn                   |  |
| O Gigaset 307x - 417x                   |  |

- Während der Installation werde evtl. folgende Punkt abgefragt:
  - Treiber Installation Modus Wählen Sie "Einfach" oder "Experte"
  - Firmware update der Basisstation markieren Sie die Checkbox, um in der Folge die Firmware zu aktualisieren.

| talkäsun Setup Assistent                                                   |  |
|----------------------------------------------------------------------------|--|
| Hiermit kann die Firmware Ihrer Basisstation aktualisiert werden (Update). |  |
| ØÜberprüfung der Firmware-Version.                                         |  |
| tallShield                                                                 |  |

Schnurlosanbindung – wenn Sie einen Bluetooth Adapter, Gigaset USB adapter,
Gigaset M101 oder Gigaset M34 USB nutzen möchten, wählen Sie bitte die Art der schnurlosen Verbindung aus.

| 붌 talk&surf Setup Assistent                                             | <b>.</b>  |
|-------------------------------------------------------------------------|-----------|
| Schnurlosanbindung                                                      |           |
| Wählen Sie Ihre Schnurlosanbindung aus:                                 |           |
| 🔲 Schnurlos über Gigaset USB Adapter / M105 data oder Gigaset M101 data | а         |
| 🔘 Gigaset USB Adapter / M105 data                                       |           |
| 🔘 Gigaset M101 data                                                     |           |
| O Gigaset M34 USB                                                       |           |
| Hinweis: USB wird grundsätzlich installiert.                            |           |
| nstallShield                                                            |           |
| < Zurück Weiter >                                                       | Abbrechen |

 PC-Software Komponenten – wählen Sie weitere Komponenten durch markieren der Checkboxen.

Die CAPI und Fax Funktionalität am PC ist nur unter Windows XP installierbar!

| Auswahl der PC-Sof           | warekompo      | onenten           |                    |    |
|------------------------------|----------------|-------------------|--------------------|----|
| Bitte wählen Sie die PC - So | tware Kompon   | enten, die Sie ir | nstallieren möchte | n. |
| ▼ talksurf (Konfiguration,   | elefonbuch, Ru | uflisten)         |                    |    |
| CAPI (inkl. Werkzeuge)       |                |                   |                    |    |
|                              |                |                   |                    |    |
| tallShield                   |                |                   |                    |    |

• Zielordner – Klicken Sie auf **"Weiter"** oder auf **"Ändern**", um ein anderes Zielverzeichnis auszuwählen.

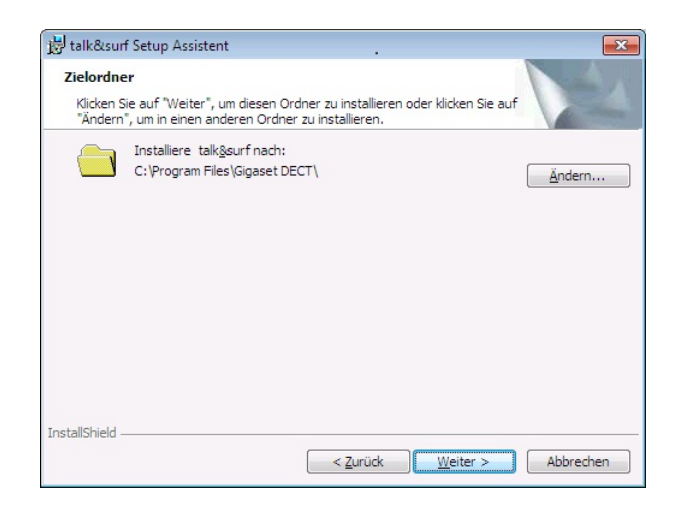

- Nachdem Sie die Einstellungen getätigt haben, klicken Sie auf **"Installieren"**, um die Installation fortzuführen.

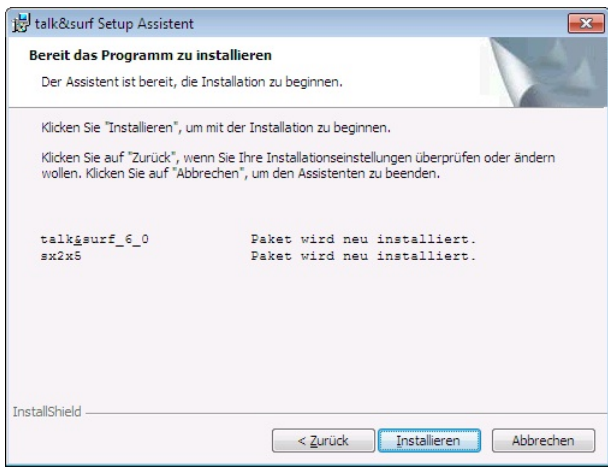

- Bei den Fragen zur Treiberinstallation ist es wichtig, dass Sie "Diese Treibersoftware trotzdem installieren " auswählen. Diese Abfrage könnte einige Male während der Installation erscheinen.

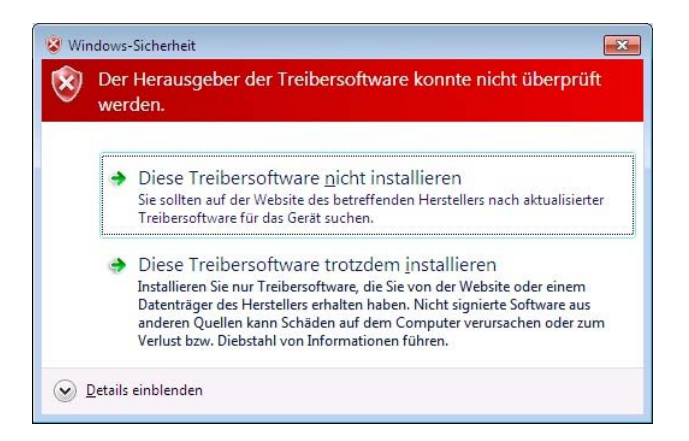

- Im weiteren Installationsverlauf werden Sie dazu aufgefordert Ihr Gigaset an Ihren PC anzuschliessen. Folgen Sie bitte den Anweisungen.
- Nachdem die Installation abgeschlssen ist, klicken Sie auf **"Fertigstellen"** und Sie werden aufgefordert den Computer neu zu starten. Klicken Sie auf **"Ja"**.

- Wenn der Computer neu gestartet ist, öffnet sich Talk & Surf automatisch und führt erstmals eine Initialisierung durch. Dieser Vorgang kann einen Moment in Anspruch nehmen.